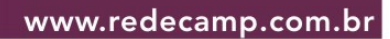

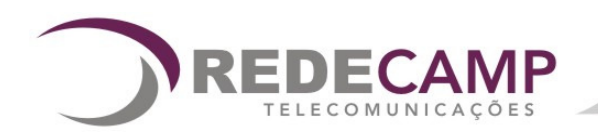

# Manual de Instalação e Operação

# RECIP **Receptor IP**

# Índice

| 1. RECOMENDAÇÕES IMPORTANTES        | 1 |
|-------------------------------------|---|
| 2. DESCRIÇÃO DO PRODUTO             | 1 |
| 3. INSTALAÇÃO                       | 1 |
| 4. CONFIGURAÇÃO O RECIP             | 3 |
| 4.1 JANELA PRINCIPAL                | 3 |
| 4.2 Contas                          | 4 |
| 4.2.1 Configuração de conta         | 4 |
| 4.3 Mensagens Recebidas             | 5 |
| 4.4 INTERFACE SERIAL                | 6 |
| 4.5 INTERFACE IP                    | 6 |
| 4.5.2 Exibição de Mensagens         | 7 |
| 4.5.3 Chave de Criptografia         | 7 |
| 4.6 Reprogramação (Teleprogramação) | 7 |

# 1. Recomendações Importantes

Para manter o bom funcionamento do software são necessários alguns cuidados. Leia atentamente este manual e observe as recomendações a seguir:

- ✓ Recomendamos que o RECIP seja instalado em computador exclusivo para este fim;
- ✓ Para a versão RECIP 6.02 ou superior é imprescindível a atualização para o SP3 do Windows XP;
- Este manual contém as informações atualizadas de acordo com o software atual do comunicador.
- ✓ Versões anteriores podem ser solicitadas diretamente ao nosso SAC através do telefone (19) 3257-3300.

# 2. Descrição do Produto

O **RECIP** é um software gratuito desenvolvido pela RedeCamp, com a finalidade de receber e tratar os eventos enviados pelos equipamentos Comunicador GPRS, Comunicador IP e Multcomm IP, GPRS, PLUS, fabricados pela RedeCamp. Fazendo o papel de uma receptora de linha fixa (Receiver) para estas interfaces.

# 3. Instalação

Na página da RedeCamp ao clicar no ícone "para Windows XP" que se encontra ao lado do RECIP a seguinte janela se abrirá:

| Deseja : | salvar ou abrir este arquivo?                                     |
|----------|-------------------------------------------------------------------|
|          | Nome: Instala RECIP 6.02 para winXP.zip                           |
|          | Tipo: Arquivo ZIP do WinRAR, 2,51MB                               |
|          | Origem: www.redecamp.com.br                                       |
|          |                                                                   |
|          | Abrir Salvar Cancelar                                             |
|          |                                                                   |
| 🗹 Sempr  | e perguntar antes de abrir arquivos deste tipo                    |
| Sempr    | e perguntar antes de abrir arquivos deste tipo                    |
| ~        | Embora arquivos provenientes da Internet possam ser úteis, alguns |
| 2        | arquivos podem danificar seu computador. Se você não confiar em   |

1º Passo:

Clicar em salvar.

- 2º Passo: Escolher onde deseja salvar o arquivo e clicar novamente em salvar.
- 3º Passo: Descompactar o arquivo.
- 4º Passo: Na pasta onde foi descompactado clicar no ícone do meio "setup.exe".

1

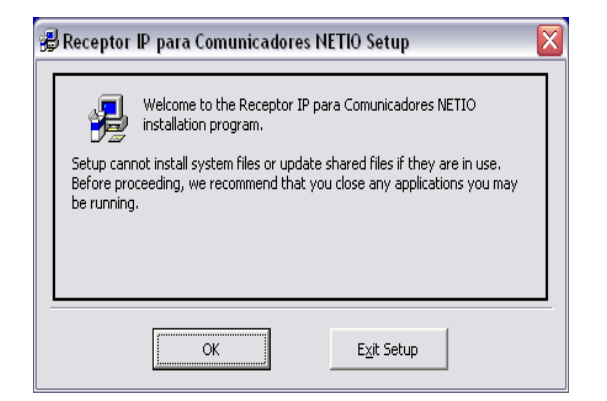

6º Passo: Clicar em ok.

7º Passo: Escolher o local de Instalação, e clicar no ícone com o Computador.

| 🛢 Receptor IP para Comunicadores NETIO Setup 🛛 🛛 🔀                                                                 |                     |  |  |  |  |  |  |
|----------------------------------------------------------------------------------------------------|---------------------|--|--|--|--|--|--|
| Begin the installation by clicking the button below.                                                               |                     |  |  |  |  |  |  |
| Click this button to install Receptor IP para Comunicadores NETIO software to the specified destination directory. |                     |  |  |  |  |  |  |
| Directory:<br>C:\Arguivos de programas\Receptor IP para Comunicadores Change Directory                             |                     |  |  |  |  |  |  |
|                                                                                                    |                     |  |  |  |  |  |  |
|                                                                                                    | E <u>x</u> it Setup |  |  |  |  |  |  |

8º Passo: Escolher o grupo de programas para instalação.

| 🗒 Receptor IP para Comunicadores NETIO - Choose 🔀                                                                                                   |  |  |  |  |  |
|----------------------------------------------------------------------------------------------------|--|--|--|--|--|
| Setup will add items to the group shown in the Program Group box.<br>You can enter a new group name or select one from the Existing<br>Groups list. |  |  |  |  |  |
| Program Group:                                                                                                    |  |  |  |  |  |
| Receptor IP para Comunicadores NETIO                                                                                                    |  |  |  |  |  |
| E <u>x</u> isting Groups:                                                                                                    |  |  |  |  |  |
| Acessórios<br>CCleaner                                                                                                    |  |  |  |  |  |
| Confip 6.01<br>DvpDNS Updater                                                                                                    |  |  |  |  |  |
| GanttProject I                                                                                                    |  |  |  |  |  |
| Receptor IP para Comunicadores NETIO                                                                                                    |  |  |  |  |  |
| Revo Uninstaller<br>Testador CIP 2.03                                                                                                    |  |  |  |  |  |
|                                                                                                    |  |  |  |  |  |
| Cancel                                                                                                    |  |  |  |  |  |

9º Passo: clicar em continue.

| Receptor IP para Comunicadores NETIO Setup 🛛 🛛 🔀                       |  |  |  |  |
|------------------------------------------------------------------------|--|--|--|--|
| Receptor IP para Comunicadores NETIO Setup was completed successfully. |  |  |  |  |
| OK                                                                     |  |  |  |  |
|                                                                        |  |  |  |  |

10º Passo: Clicar em OK.

Caso esta janela apareça em seu computador significa que o programa foi instalado corretamente e está pronto para ser utilizado.

# 4.1 Janela Principal

Este software tem uma interface de usuário bastante intuitiva. Logo que o programa é incializado o usuário terá acesso à janela principal do programa conforme a figura abaixo:

| 1. Bu<br>edita<br>visua<br>conta | 1. Busca<br>edita e<br>visualiza as<br>contas.       2. Exibe os<br>pacotes<br>recebidos e<br>enviados pelo<br>programa       3.Configuração<br>da Interface       4.Configuração da<br>porta, tempo de<br>Tovivo, exibição<br>das mensagens<br>recebidas e<br>criptografia         **       eceptor IP       5.Configuração<br>remotamota do<br>Multcomm |            |          |            |    |    |       |         |            |         |        |             |                  |                    |   |
|----------------------------------|----------------------------------------------------------------------------------------------------|------------|----------|------------|----|----|-------|---------|------------|---------|--------|-------------|------------------|--------------------|---|
|                                  | REDECA<br>TELECOMUNICA                                                                                                    | MP<br>COES |          |            | R  | ec | ep    | tor     | ·IF        | 6.0     | 2      | lte<br>Fila | ens na<br>Serial | 1 Contas<br>Ativas | 0 |
|                                  | Nome                                                                                                    | Conta      | PGM      | Erro Int.  | X3 |    |       | GPRS    | S<br>Sinal | Fixa    | Painel | Bat.        | Prog.            | Obs.               |   |
|                                  |                                                                                                    | <u> </u>   |          | <u> </u>   |    | 1  | 1     | 1       |            |         | 1      |             | 1                | 1                  |   |
|                                  |                                                                                                    |            |          |            |    |    |       |         |            |         |        |             |                  |                    |   |
|                                  |                                                                                                    |            |          |            |    |    |       |         |            |         |        |             |                  |                    |   |
|                                  |                                                                                                    |            |          |            |    |    |       |         |            |         |        |             |                  |                    |   |
|                                  |                                                                                                    |            |          |            |    |    |       |         |            |         |        |             |                  |                    |   |
|                                  |                                                                                                    |            |          |            |    |    |       |         |            |         |        |             |                  |                    |   |
|                                  |                                                                                                    |            |          |            |    |    |       |         |            |         |        |             |                  |                    |   |
|                                  |                                                                                                    |            |          |            |    |    |       |         |            |         |        |             |                  |                    |   |
|                                  |                                                                                                    |            |          |            |    |    |       |         |            |         |        |             |                  |                    |   |
| 11/3                             | V2009 09:48                                                                                                    | IP = 1     | 92.168.0 | ).33 : 803 | 3  |    | Ativa | ada: CC | )M2-96(    | )0,n,8, | 1      |             |                  | RODANDO            |   |

**Nota:** A partir do software RECIP 7.00 foi acrescentada a função de monitoramento da alimentação AC do Multcomm. (Consulte o SAC para maiores informações)

**Nome:** Exibe o nome do cliente. Inicialmente todas as contas são identificadas como "prov Nº da conta". O operador pode editar este campo a fim de facilitar a identificação dos monitorados.

**Conta:** Exibe o número da conta do sistema monitorado. O Multcomm somente envia TOVIVOS identificados com número de conta após envio do 1º evento pelo painel.

**PGM**: Indica o status da entrada digital PGM do comunicador.

**Erro Int. :** Indica que há uma falha na comunicação entre o painel e comunicador. **X3:** Indica o estado da saída "X3", que pode ser acionada pelo RECIP (Ver pg. 5).

**Conexão:** Indica o estado do RECIP/monitoramento secundário. Só é valido quando o comunicador RedeCamp está configurado para enviar os eventos para dois IP's diferentes (modo Captura), em outros modos a indicação é sempre OK.

ETH: Indica o estado da conexão Ethernet (OK ou NOK).

GPRS: Indica o estado da conexão com a rede GPRS (OK ou NOK).

Fixa: Indica o estado da conexão com a linha telefônica fixa está (OK ou NOK).

Sinal: Indica o nível de sinal no monitorado (SEM SINAL, FRACO, MÉDIO E ÓTIMO).

**Bateria:** Indica estado da bateria do sistema (OK ou NOK). A partir da versão RECIP 7.00 é mostrada a tensão da bateria (8 a 15V).

**Prog:** Não utilizado nesta versão, campo para futuras aplicações. **Obs:** Mostra observações relativas à conta (Ver pg. 5).

#### 4.2 Contas

| ID Contro Codoote |          |        |        |        |           |          | número da conta q<br>deseja encontrar. |
|-------------------|----------|--------|--------|--------|-----------|----------|----------------------------------------|
| ESCOL H           |          |        |        | TAR    |           |          | BUSCA                                  |
|                   | A PARA E |        | R      |        |           |          |                                        |
| Nome              | Conta    | ΤΟΥΙνο | X2     | X3     | Bloqueado | Criptog. | OBSERVAÇ                               |
| PROV 0000         | 0000     | 300    | Aberto | Aberto | False     | False    |                                        |
| PROV 0001         | 0001     | 300    | Aberto | Aberto | False     | False    |                                        |
| PROV 0002         | 0002     | 300    | Aberto | Aberto | False     | False    |                                        |
| PROV 0003         | 0003     | 300    | Aberto | Aberto | False     | False    |                                        |
| PROV 0004         | 0004     | 300    | Aberto | Aberto | False     | False    |                                        |
| PROV 0005         | 0005     | 300    | Aberto | Aberto | False     | False    |                                        |
| PROV 0006         | 0006     | 300    | Aberto | Aberto | False     | False    |                                        |
| PROV 0007         | 0007     | 300    | Aberto | Aberto | False     | False    |                                        |
| PROV 0008         | 0008     | 300    | Aberto | Aberto | False     | False    |                                        |
| PROV 0009         | 0009     | 300    | Aberto | Aberto | False     | False    |                                        |
| PROV 0010         | 0010     | 300    | Aberto | Aberto | False     | False    |                                        |
| PROV 0011         | 0011     | 300    | Aberto | Aberto | False     | False    |                                        |
| PROV 0012         | 0012     | 300    | Aberto | Aberto | False     | False    |                                        |
| PROV 0013         | 0013     | 300    | Aberto | Aberto | False     | False    |                                        |
| PROV 0014         | 0014     | 300    | Aberto | Aberto | False     | False    |                                        |
| PROV 0015         | 0015     | 300    | Aberto | Aberto | False     | False    |                                        |
| PROV 0016         | 0016     | 300    | Aberto | Aberto | False     | False    |                                        |
| PROV 0017         | 0017     | 300    | Aberto | Aberto | False     | False    |                                        |
| PROV 0018         | 0018     | 300    | Aberto | Aberto | False     | False    |                                        |
| PROV 0019         | 0019     | 300    | Aberto | Aberto | False     | False    |                                        |
| DDOV AA2A         | 0020     | 300    | Aberto | Aberto | False     | False    | anan Kanananan ana anananan anan       |

O número de conta é enviado pelo Multcomm com a conta programada no painel, e não pode ser alterado.

#### 4.2.1 Configuração de conta

**Observação:** Para que o RECIP registre uma conta é preciso que o Multcomm envie pelo menos um evento através do comunicador.

Para editar uma conta clique sobre o nome do usuário e abrirá a tela com os seguintes campos:

| 🗟, Receptor II     | 🤊 - Edição de Contas e Telecomandos 🛛 📃 🗙                                                 |
|--------------------|-------------------------------------------------------------------------------------------|
| Apaga Con          | ata Atualiza Conta                                                                        |
| Conta              | 0000 Espera de TOV/VO 300                                                                 |
| Nome               | PROV 0000                                                                                 |
| IP                 | 189.92.102.164                                                                            |
| Ativo <sup>†</sup> | Ativação Saida X3<br>Saída X2 / Força Linha Fixa<br>Bloqueia Conta<br>Conta Criptografada |
| OBSER              | VAÇÃO:                                                                                    |
|                    |                                                                                           |

**Apaga conta:** Apaga a conta selecionada. (Obs.: A conta 0000 não pode ser apagada) **Atualiza conta**: Salvas as alterações.

Conta: Número da conta que foi aberta para edição (Não é configurável).

**Espera de TOVIVO:** Configura o tempo (em segundos) de espera do recebimento do TOVIVO da conta.

Nome: Permite colocar o nome, ou qualquer outra identificação do cliente.

IP: Endereço IP do Multcomm (Não é configurável).

Ativo: Este campo é marcado quando a conta está ativa (Recebendo TOVIVO).

Saída Ativação X3: Ativa a saída "led z. Act." de acionamento remoto dos comunicadores.

**Saída X2** / **Força Linha Fixa:** Força o equipamento a entrar em Backup telefônico, usado para Download do painel de alarmes.

Bloqueia conta: Não responde aos TOVIVOS da conta.

Conta Criptografada: Deve ser marcado quando a conta possuir criptografia.

**Observação:** Podem-se inserir dados referentes ao cliente tal como endereço telefone.

#### 4.3 Mensagens Recebidas

Esta tela exibe as mensagens recebidas e enviadas pelo RECIP. Pode-se configurar a exibição das mensagens, no menu "interface IP" da janela principal do RECIP. Caso deseje consultar histórico das mensagens elas são salvas na pasta Arquivos de Programas\Receptor Ip para comunicadores em AL\_dd\_aa.txt.

| ×      |
|--------|
| Apagar |
| À      |
|        |
|        |
|        |
|        |
|        |
|        |
|        |
|        |
|        |
|        |
|        |
|        |
| V      |
|        |

# 4.4 Interface Serial

Esta aba possui configuração para o Receiver e para interface serial

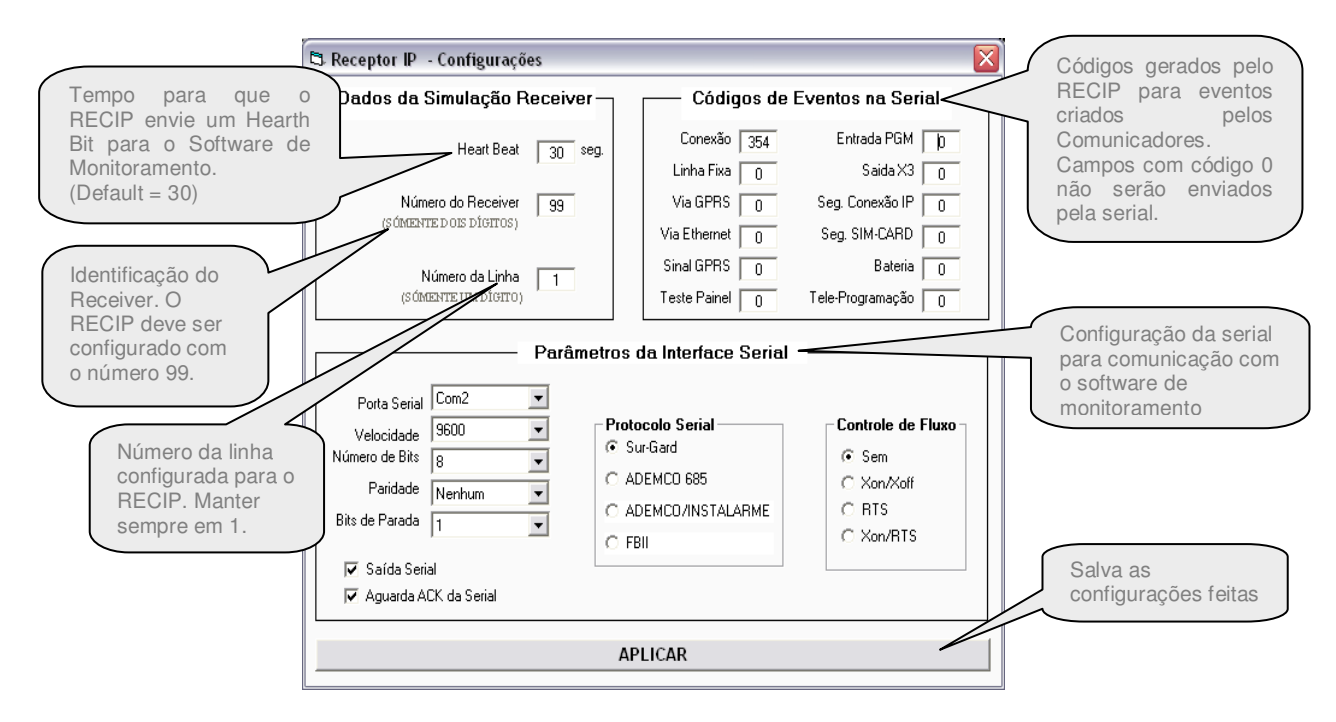

# 4.5 Interface IP

| 🖷 Receptor IP - Configurações                  | ×                                                                                                    |  |  |  |  |
|------------------------------------------------|----------------------------------------------------------------------------------------------------|--|--|--|--|
| Dados da Conexão IP                            | Exibição de Mensagens                                                                                        |  |  |  |  |
| Porta Local 8023<br>Tempo de TOVIVO Padrão 300 | <ul> <li>O Todas os alertas e mensagens seriais</li> <li>O Alertas e erros</li> <li>O Só os erros</li> </ul> |  |  |  |  |
| Chave da C                                     | riptografia                                                                                                  |  |  |  |  |
| Habilita Acesso                                |                                                                                                    |  |  |  |  |
|                                                | Salva as                                                                                                    |  |  |  |  |
| Volta para Chave Default                       | Mudar cha configurações feitas                                                                               |  |  |  |  |
| Mostrar chave de Criptografia                  | Apagar                                                                                                    |  |  |  |  |
| APLICAR                                        |                                                                                                    |  |  |  |  |

#### 4.5.1 Dados da Conexão IP

**Porta Local** – Preencher este item com o número da porta do microcomputador onde serão recebidos os pacotes. Deve ser criada em seu roteador/servidor uma regra de redirecionamento de dados, para que todo dado que chegue ao roteador/servidor endereçado a esta porta seja direcionado para o RECIP.

Tempo de TOVIVO Padrão – É o tempo de aguardo de TOVIVO. Aconselhamos

que se configure um tempo maior que o de envio dos comunicadores (em torno de 30 segundos maior) a fim de evitar geração de falsos eventos, principalmente para GPRS, já que neste caso podem ocorrer atrasos decorrentes de falhas na rede GPRS.

#### 4.5.2 Exibição de Mensagens

Configura a exibição e armazenamento das mensagens exibidas no menu "Mensagens Recebidas" na tele principal.

São três modos de configuração para exibição e gravação das mensagens:

✓ **Todos os alertas e mensagens seriais:** Armazena/exibe eventos de abertura de conta, mensagem TOVIVO, e comunicação recebida/enviada pela serial.

✓ Alertas e erros: Armazena/exibe eventos de abertura de conta, mensagem TOVIVO e erros no funcionamento do RECIP.

✓ Só os erros: Somente armazena/exibe os erros de funcionamento do RECIP.

\* Alertas: Os alertas são informações de configurações do RECIP como abertura de conta, mensagem TOVIVO.

\* Mensagens seriais: As mensagens seriais são informações da comunicação recebidas e transmitidas pela serial.

\* Erros: Os erros referentes ao funcionamento do RECIP. Ex: erro no tamanho dos pacotes TOVIVO ou de eventos

#### 4.5.3 Chave de Criptografia

Este campo é para preenchimento da chave de criptografia, seu acesso é liberado quando inserida senha de acesso no campo. Por medida de segurança este senha é fornecida pela RedeCamp mediante solicitação do usuário.

#### 4.6 Reprogramação (Teleprogramação)

Esta menu possibilita a configuração remota do Multcomm, abaixo a tela principal:

| E                                                   | REPROGRAMAÇÃO REMOTA                                                                                        | Seleciona o modo de                                         |
|-----------------------------------------------------|----------------------------------------------------------------------------------------------------|-------------------------------------------------------------|
|                                                     | CONTA MODO Escolha o Modo de Operação<br>DADOS DE REPROGRAMAÇÃO Gerar Arquivo                               | O Modo "padrão" de<br>funcionamento do<br>Multcomm é o Modo |
| Número da conta<br>que será feita<br>Reprogramação. | LOCAIS REMOTOS CELULAR MODO CONTA SERVIÇOS                                                                  | Interceptação.                                              |
|                                                     | IP LOCAL IP GATEWAY PORTA LOCAL MASCARA DE REDE IP DNS SERVIDOR #1 IP DNS SERVIDOR #2 CHAVE DE CRIPTOGRAFIA | Envia as<br>configurações para o<br>Multcomm.               |
|                                                     |                                                                                                    |                                                             |

#### LOCAIS

Configurações Locais do *Multcomm* e chave de criptografia.

#### REMOTOS

Configurações Remotas do Multcomm (Referentes ao RECIP).

#### CELULAR

Configuração da operadora do(s) SIM-CARD(s) *Multcomm.* 

# "Operadora Alternativa (número 0)"

Este campo é exclusivo para cadastro da operadora padrão 0 (zero), que será usada em operadora Cel #1.

A operadora padrão é uma operadora não constante da lista do Multcomm.

A lista padrão do sistema é:

- 1- tim.br
- 2- claro.com.br
- 3- oi.com.br
- 4- ctbc.br
- 5- genérica.claro.com.br
- 6- zap.vivo.com.br

\* Para a Operadora Cel #2 não é possível usar a operadora padrão 0 (zero).

# "Lista de APN's e Operadoras de Celular"

A Lista de APN's é usada quando há a necessidade de acrescentar uma operadora que não possua na lista padrão do *Multcomm,* ou alterar a lista existente.

**Operadora de celular** seleção da operadora a ser utilizada pelo *Multcomm*.

Para **acrescentar uma operadora** é necessário listar todas operadoras de celular padrão do *Multcomm* no campo **Lista de APN's** e na seqüência a(s) operadora(s) que deseja inserir, na posição 7,8 ou 9, seguindo modelo (DNS, Login e Senha), conforme tabela abaixo:

| L     | ISTA DE APN'S         | OPERADORA DE<br>CELULAR |
|-------|-----------------------|-------------------------|
| DNS   | tim.br                |                         |
| LOGIN | tim                   | 1                       |
| SENHA | tim                   |                         |
| DNS   | claro.com.br          |                         |
| LOGIN | claro                 | 2                       |
| SENHA | claro                 |                         |
| DNS   | oi.com.br             |                         |
| LOGIN | oi                    | 3                       |
| SENHA | oi                    |                         |
| DNS   | ctbc.br               |                         |
| LOGIN | ctbc                  | 4                       |
| SENHA | 1212                  |                         |
| DNS   | generica.claro.com.br |                         |
| LOGIN | claro                 | 5                       |
| SENHA | claro                 |                         |
| DNS   | zap.vivo.com.br       |                         |
| LOGIN | vivo                  | 6                       |
| SENHA | vivo                  |                         |
| DNS   |                       |                         |
| LOGIN |                       | 7                       |
| SENHA |                       |                         |
| DNS   |                       |                         |
| LOGIN |                       | 8                       |
| SENHA |                       |                         |
| DNS   |                       |                         |
| LOGIN |                       | 9                       |
| SENHA |                       |                         |

Caso uma das operadoras do *Multcomm* não seja utilizada, a posição que ela ocupa poderá ser alterda por outra.

Exemplo: Caso não seja utilizada a operadora CLARO pelo Multcomm. Então na lista de APN's ela pode ser substituída pela operadora Brasil TeleCom. Segundo a tabela, a CLARO está na 2ª posição da lista de APN's. Para inserir os dados da nova operadora na 2ª posição é necessário escrever os dados da operadora da primeira posição (TIM) e em seguida os dados da segunda (DNS:brt.br, LOGIN:brt, SENHA:brt) que passará a ser a Brasil TeleCom.

9

#### MODO CONTA

Refere-se à configuração do *Multcomm* para que ele opere em Modo Contas. Para habilitação desta aba o campo MODO deve estar em modo contas, modo contas com dupla transmissão ou modo contas com interceptação restrita. Maiores detalhes sobre funcionamento desse modo ver no manual do *Multcomm*.

**Ethernet #1, GPRS #1, Ethernet #2 e GPRS #2:** são as vias de comunicação que o Multcomm utilizará para enviar aos IP's remotos programados os eventos ou TOVIVOS. **Tempo TOVIVO:** tempo de envio do TOVIVO.

**Conta:** Número da conta que se deseja alterar (reprogramar) as configurações do endereço remoto.

IP: IP remoto. IP usado pelo comunicador.

**Porta:** Porta remota. Porta usada pelo comunicador.

Apagar endereço DNS: Caso deseje apagar um DNS programado no Multcomm.

**DNS:** Inseri um DNS para substituir o endereço IP do comunicador.

| , REPROGRAMAÇÃO REMOTA            |                      | ×                                |
|-----------------------------------|----------------------|----------------------------------|
| CONTA XXXX                        | MODO Modo Contas     | Envia as alterações              |
| DADOS DE REPROG                   | RAMAÇÃO              | Gerar Arquive para o<br>Multcomm |
| LOCAIS REMOTOS                    | CELULAR MODO CONTA   | A SERVIÇOS                       |
| Tempo TO¥I¥O<br>ETHERNET #1 0 seg | Conta IP Ou APAGAR E | Porta                            |
| DNS                               |                      |                                  |
| Tempo TOVIVO<br>GPRS #1 0 seg     | Conta IP             | Porta<br>NDEREÇO DNS             |
| DNS                               |                      |                                  |
| Tempo TOVIVO<br>ETHERNET #2 0 seg | Conta IP             |                                  |
| DNS                               | UU  _ APAGAK E       |                                  |
| Tempo TO¥I¥O<br>GPRS #2 0 seg     | Conta IP Ou APAGAR E | Porta<br>NDEREÇO DNS             |
| DNS                               |                      |                                  |